## おまかせeマネー 加盟店マニュアル(簡易版)

決済をする

## 利用者のQRコードを読み取ることで決済を行います

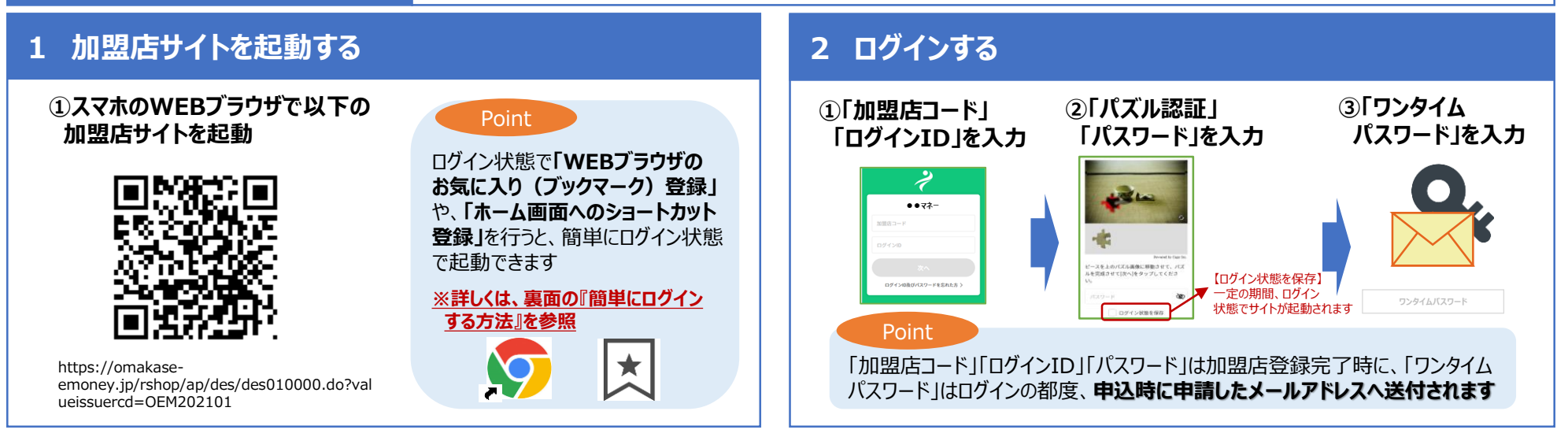

#### 金額を入力する 3 4 QRコードを読み取り、金額を確認する 決済完了 5 ①**「決済完了画面**」を確認 ①利用者のQRコードを 決済合計金額等を 決済金額を入力 読み取り 確認 決済完了 ※2021.7以降の ②ORコードリーダー(カメラ)を起動 画面イメージです 日 購入金額 500 円分 ORコード読み取り ... 決済額 決済する 结款会部 10,000 円分 500 金額を入力します 9,500 円分 決済後程高 決済金額を入力して「QRコード読み取り」を タップしてください。 決済完了 ②QRコード読み取り 決済金額を 法济合計金額 500円分 QRコード読み取り をタップします 確認します 決済IDはABC202101011000000001になりま ③決済をタップします 🗿 返金処理 ②決済内容がメールで送付 コード(ID)残高照会 【コード読み取り時のエラー表示パターン】 エラー表示 ※申込時に申請した の中に利用者の 🔒 パスワード変更 1 メールアドレスへ 「決済継続確認」画面が表示 残高不足 QRコードは(株)デンソーウェーブの登録自標です ORコードを入れると読み込めます 送付されます (追加ORコードの読取り or 決済中止) 利用不可「このQRコードは使用できません」と表示

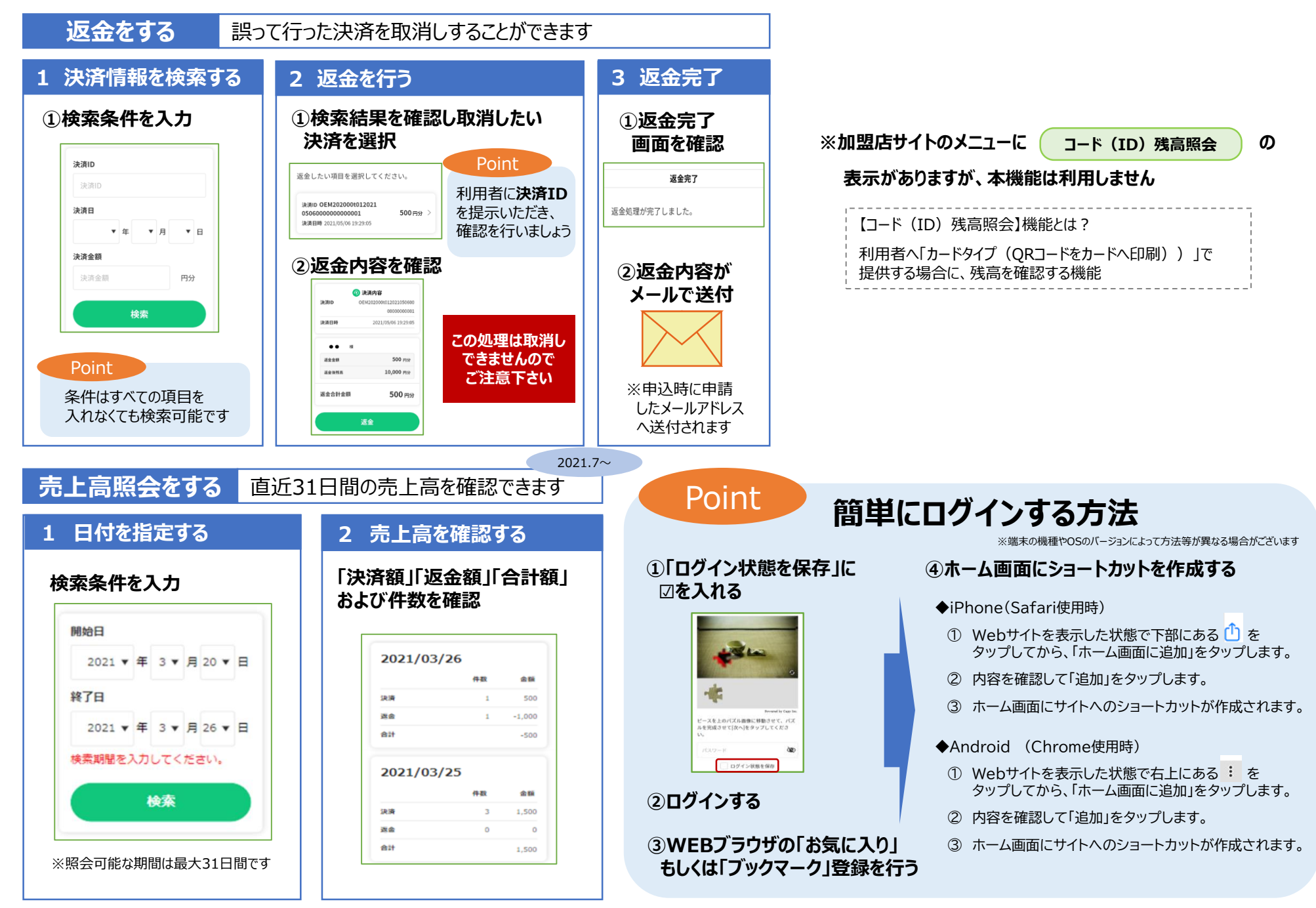

※売上データは、加盟店サイト(PCサイト)でダウンロード可能です(詳しくは加盟店マニュアル等を参照下さい)

#### 売り上げの管理を行う (PCサイト)

### 専用のPCサイトで「決済データ」「振込通知書」がダウンロードできます

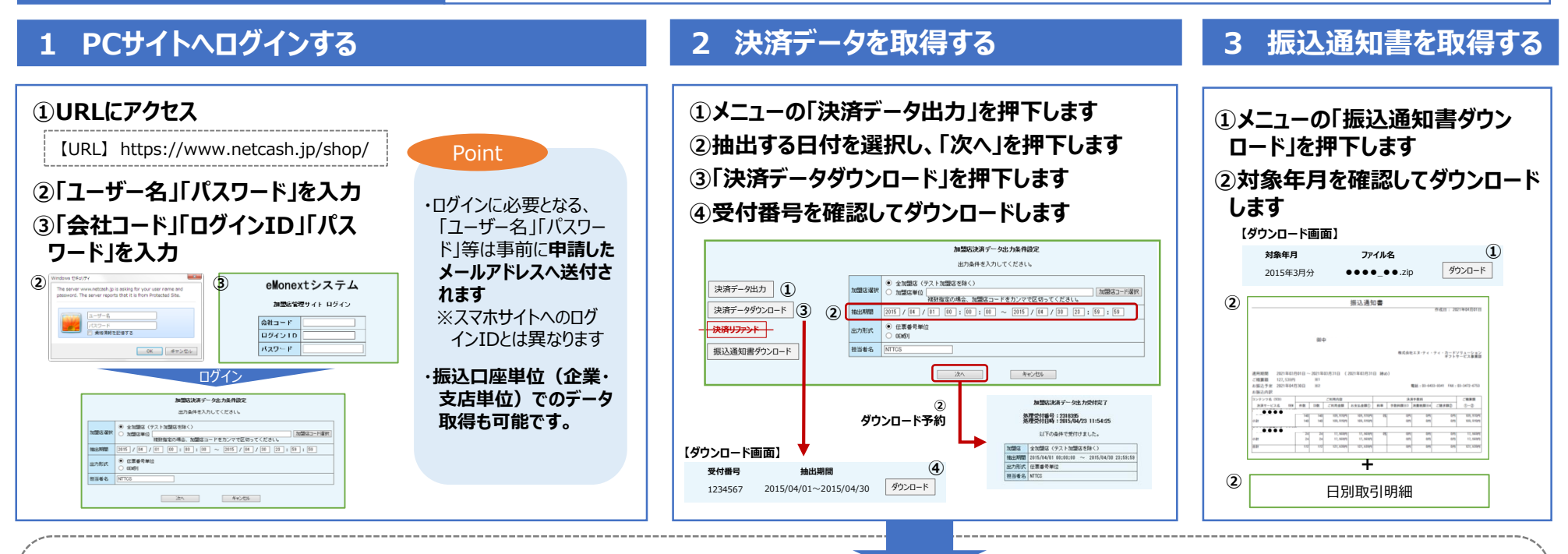

#### 【決済データの項目】

|   | 項目     | 内容               |
|---|--------|------------------|
| 1 | 加盟店コード | 加盟店を識別する3桁のコード   |
| 2 | 加盟店名称  | 加盟店の名称           |
| 3 | 決済日時   | 決済した日時           |
| 4 | 伝票番号   | 決済毎に生成されるユニーク番号  |
| 5 | 決済金額   | 決済した金額           |
| 6 | OEM⊐−ド | 電子マネーの種類を識別するコード |
| 7 | OEM名称  | 電子マネーの名称         |
| 8 | データ種別  | 決済・返金 の識別        |

|    | 項目        | 内容                      |         |
|----|-----------|-------------------------|---------|
| 9  | リファンド回数   | <未使用>返金回数               |         |
| 10 | 立て直し回数    | <未使用>再決済数               |         |
| 11 | データフォーマット | <未使用>No8と同内容決済:ND、返金:RF |         |
| 12 | 処理·決済日時   | 返金した日時                  |         |
| 13 | 処理·伝票番号   | 返金した伝票番号(NO4の頭に▲)       |         |
| 14 | 担当者名      | <未使用>                   | ※グレー塗潰し |
| 15 | 備考        | <未使用>                   | カラムは未使用 |
| 16 | 元·伝票番号    | 返金元の伝票番号(No4)           |         |
| 17 | 以下、12カラム  | <未使用>                   |         |

# お試し用コード

※開発環境でのデモサイトであるため実際の機能とは異なります

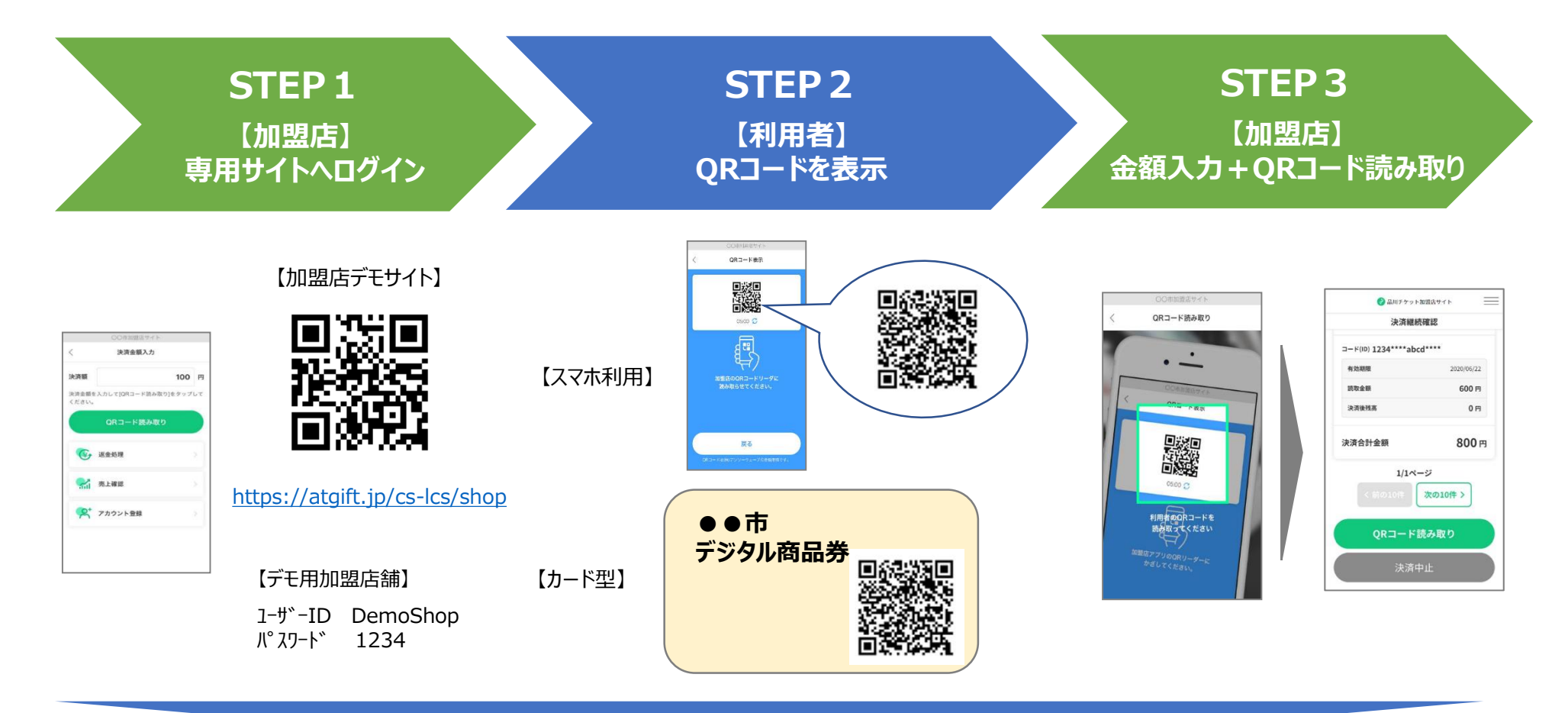

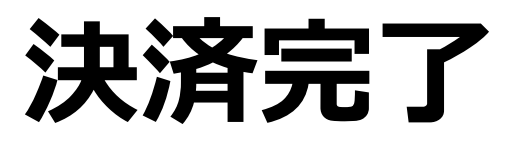

| ※加盟店、利 | 利用者へメール通知 |
|--------|-----------|
|--------|-----------|

| 【専用サイト(スマホ)でできること】                  |
|-------------------------------------|
| ・返金処理 ・・・ 決済履歴を「検索」し返金(取消)処理ができます   |
| ・売上確認 ・・・ 直近31日間の「決済件数」「決済額」が確認できます |
| ・残高照会 ・・・ カードタイプの残高照会ができます          |
|                                     |